### SWISS GOLF NETWORK: No: 2

# Wie kann ich Fotos auf die Startseite meines Clubs einfügen ?

## 0) Das SGN-System ermöglicht das Einfügen von maximal 2 Fotos auf der Startseite Ihres Homeclubs.

Variante 1: 1 Foto auf der Startseite Ihres HeimclubsVariante 2:: 2 getrennte Fotos auf der Startseite ihres HeimclubVariante 3: 1 Webcam (Wetterkamera) und 1 Foto

#### 1) Vorbereitung

- a) Foto aussuchen und mittels eines Fotobearbeitungs-Programmes so komprimieren, dass der Speicherumfang maximal 100 KB nicht überschreitet.
- b) Benennen Sie die 1. Foto mit Live.jpg und die 2. Foto mit Live2.jpg Falls Sie eine Webcam aufgeschaltet haben ist Live.jpg für diese Funktion besetzt und kann nicht weiter benutzt werden – Ihre eine Foto ist dann unter Live2.pjg zu speichern.

#### 2) Fotos (im PCCaddie-System) speichern unter: PCCaddie/Intranet

Speichern Sie Ihre 2 Fotos (Live.jpg und Live2.jpg) im PCCaddie (Normalerweise finden Sie Ihr PCCaddie unter :

Start (rechte Maustaste) > Explorer > Datenträger/Laufwerk > PCCaddie > Intranet und dann speichern. \*\*\*

\*\*\* Sie finden den Speicherplatz/Laufwerk Ihres PCCaddies im PCCaddie > Einstellungen > Programmeinstellungen > Intranetconfiguration > Der 1.eingetragene Buchstabe bezeichnet das entsprechende Laufwerk.

#### 3) Fotos aufschalten:

PCCaddie öffnen und rote Schweizer Fahne drücken um den Datenaustausch zu starten.